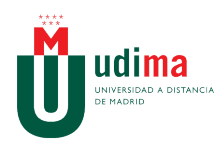

## INSTRUCCIONES PARA BORRAR LA CACHÉ DE JAVA

El vaciado de la memoria caché del complemento Java fuerza al navegador a cargar las versiones más recientes de las páginas y los programas Web. Para borrar la caché del complemento Java, lo primero que debemos hacer es pulsar en **Inicio** 

Se abrirá el menú y pulsamos en Panel de Control (en amarillo en la siguiente imagen):

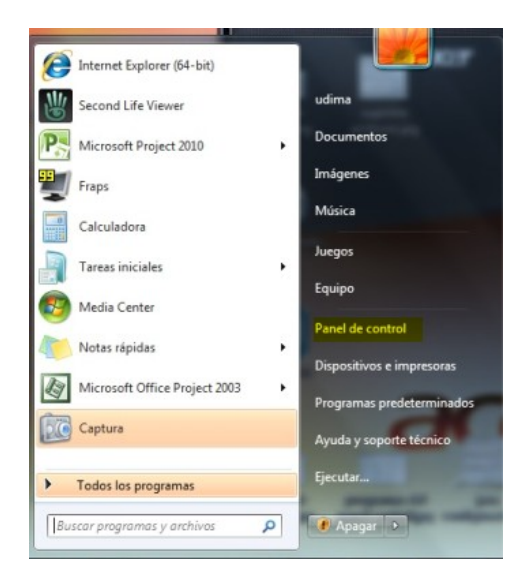

Se abrirá la siguiente pantalla, donde deberemos localizar el icono de Java:

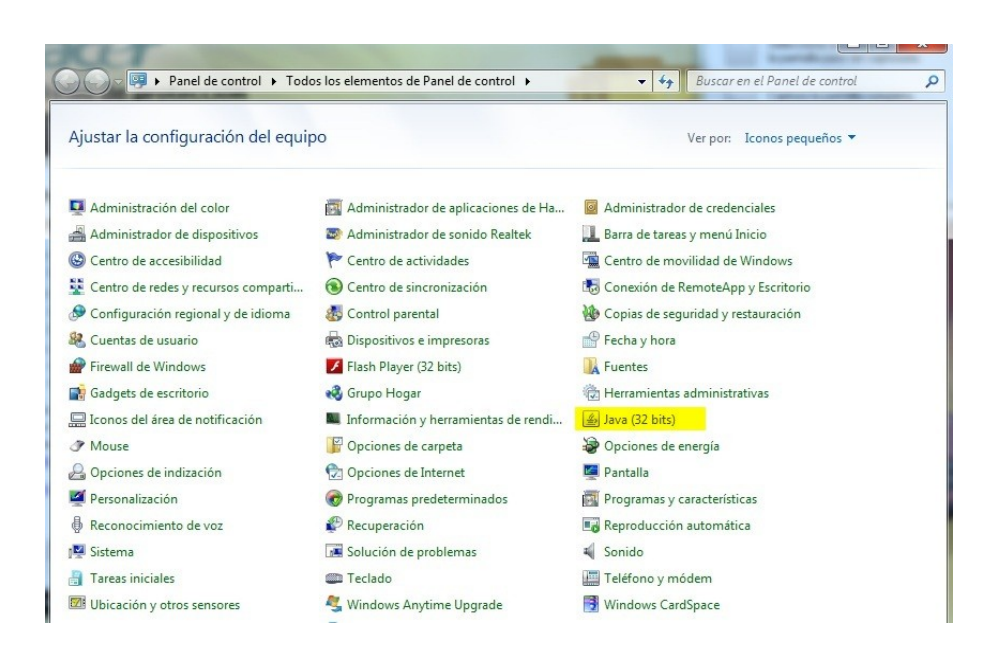

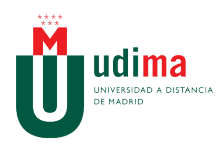

Cuando hayamos localizado Java hacemos doble click sobre el icono y se nos abrirá el **Panel de control de Java** en la pestaña **General** dónde deberemos pulsar en el botón **Configuración** dentro de **Archivos Temporales de Internet**:

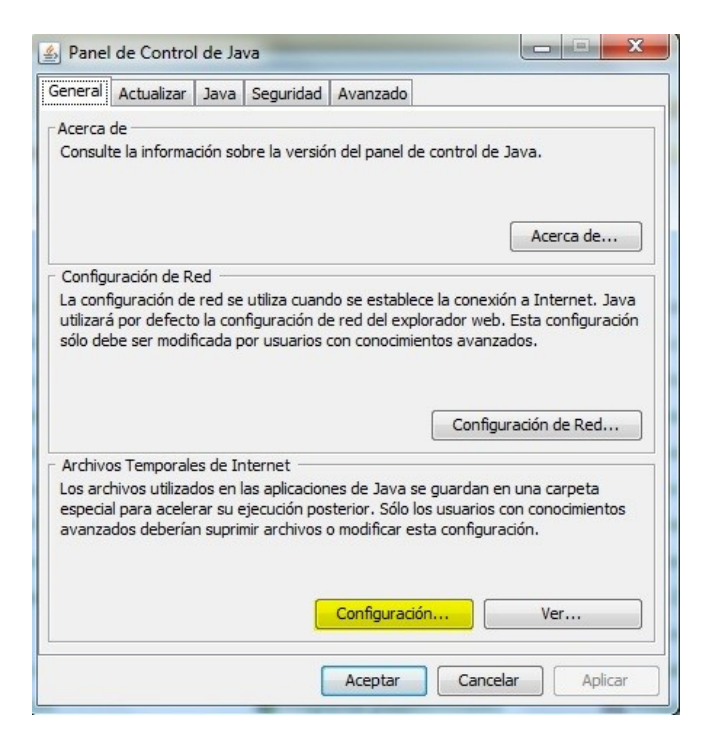

La siguiente ventana que se abre es la de **Configuración de los Archivos Temporales** dónde deberemos pulsar en **Suprimir archivos**:

| for a start for the start for the start for | lava Seguridad Avanzado              |                                 |
|----------------------------------------------------------------------------------------------------|--------------------------------------|---------------------------------|
| figuración de Archivos Te                                                                                                    | emporales                            |                                 |
| Conservar Archivos Temp                                                                                                    | orales en mi Computadora             |                                 |
| Jbicación                                                                                                    |                                      |                                 |
| Seleccione la ubicación                                                                                                    | en donde se guardan los archivos te  | emporales:                      |
| C:\Users\udima\AppDa                                                                                                    | ta \LocalLow \Sun \Java \Deployment  | Carbiar                         |
| Espacio en Disco                                                                                                    |                                      |                                 |
| Seleccione el nivel de co                                                                                                    | ompresión de los archivos JAR:       | Ninguna 👻                       |
| Establezca la cantidad d                                                                                                    | le espacio en disco para el almacena | amiento de archivos temporales: |
|                                                                                                    | 0                                    | 32768 🌧 MB                      |
|                                                                                                    |                                      |                                 |
|                                                                                                    | Suprimir Archivos                    | Restaurar Valores por Defecto   |
|                                                                                                    |                                      |                                 |
|                                                                                                    |                                      | Acentar                         |
|                                                                                                    |                                      | Aceptar                         |

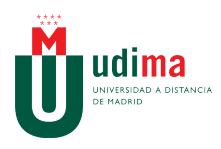

## Departamento de Soporte Técnico

En la última ventana nos pregunta si estamos seguros de suprimir los siguientes archivos. Aquí es importante asegurarnos de que tenemos **todas** las opciones marcadas, tal y como aparece en la siguiente imagen:

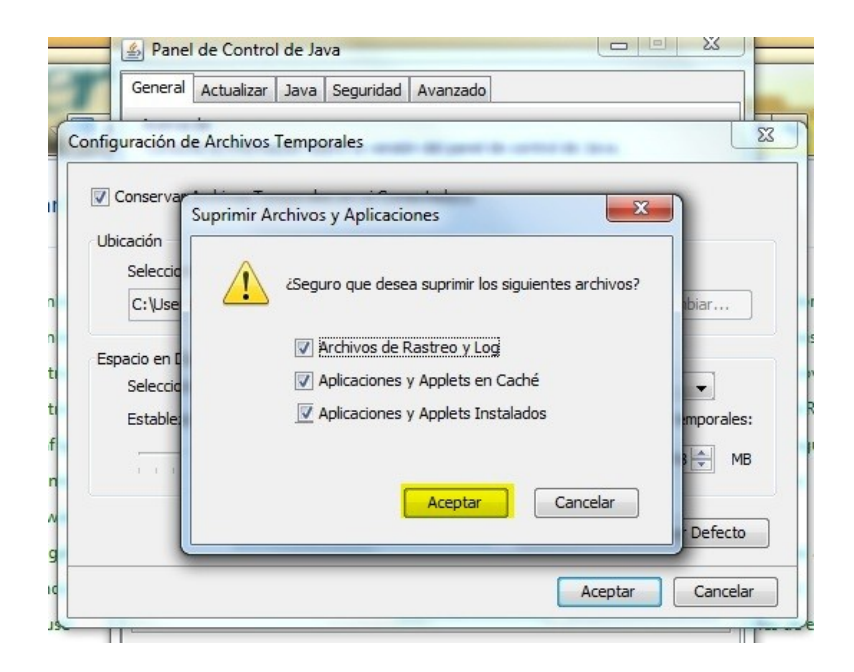

Y por último, pulsamos en Aceptar.